# **RADIUS - Remote Authentication Dial-In User Service**

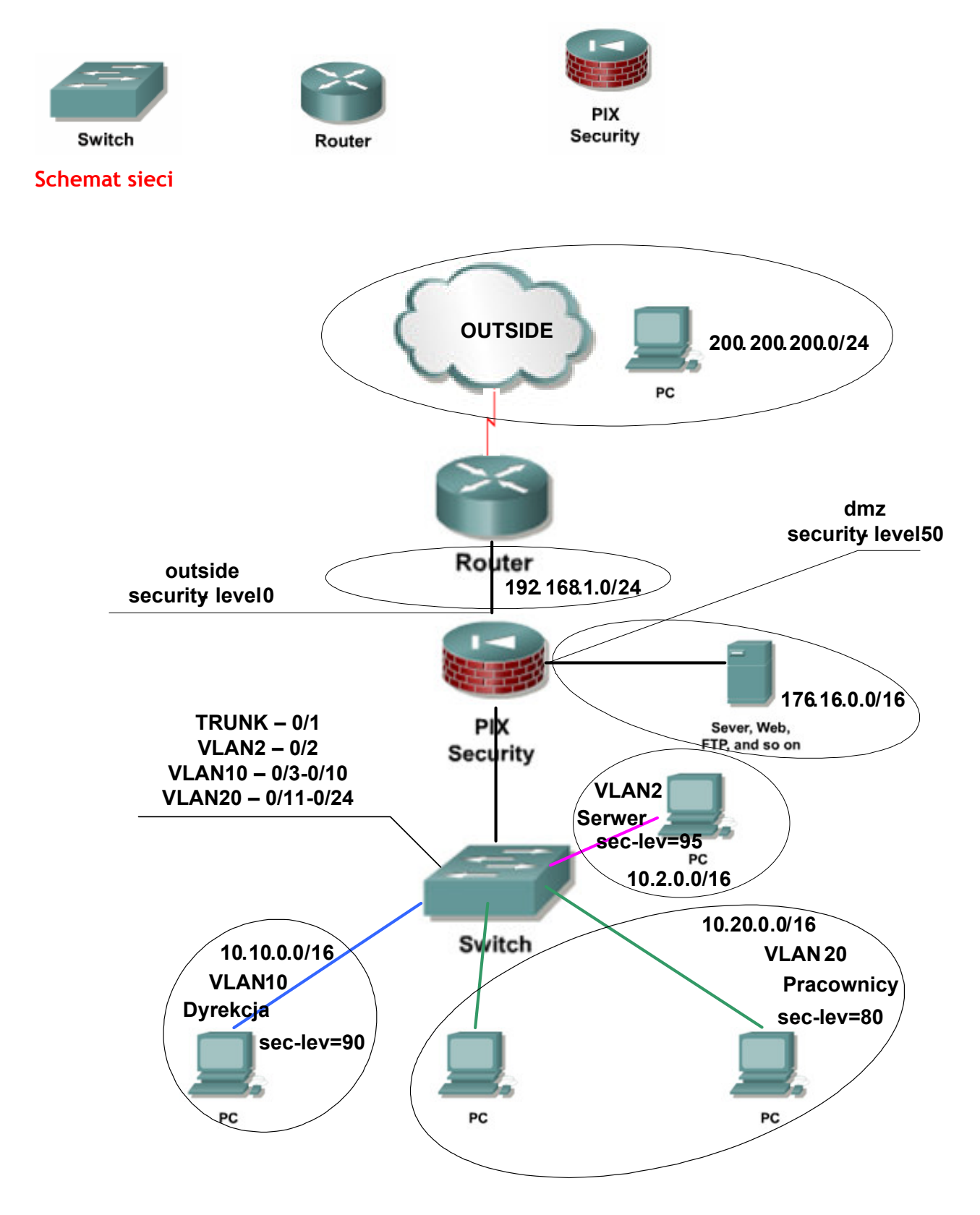

## Co to jest RADIUS?

RADIUS (*Remote Authentication Dial-In User Service*) opracowany został przez Livingston Enterprises, Inc (obecnie część Lucent Technologies).

RADIUS jest usługą umożliwiającą uwierzytelnianie, autoryzowanie i rejestrowanie działań użytkownika.

RADIUS składa się z trzech elementów:

- Protokołu korzystającego z UDP/IP.
- Serwera.
- o Klienta.

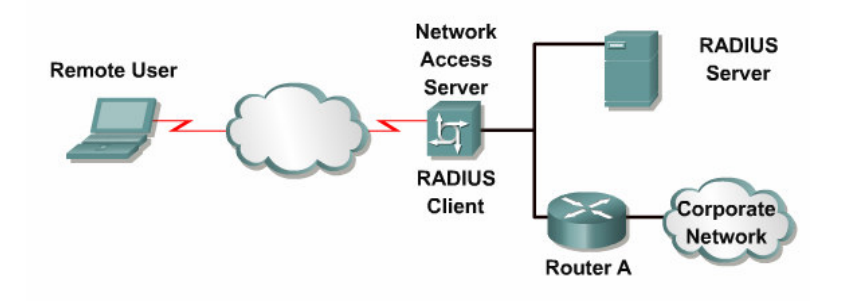

# Konfiguracja 802.1x

IEEE 802.1x protokół gwarantujący bezpieczny dostęp do sieci (a dokładnie do danego portu switcha). Aby uzyskać dostęp do portu switcha należy przeprowadzić proces uwierzytelniania.

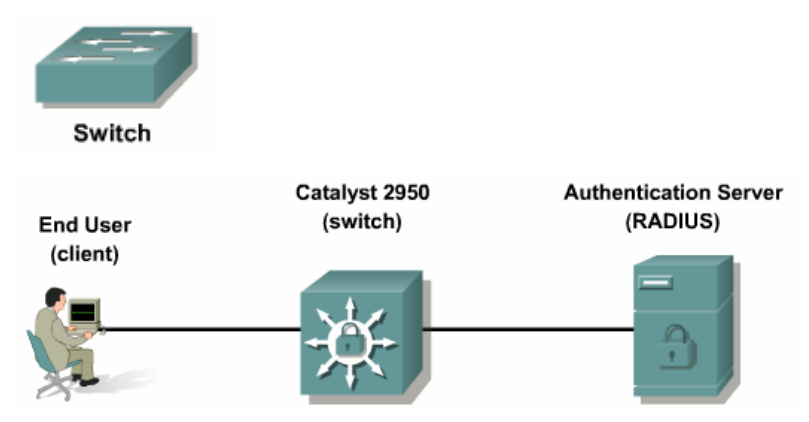

## Switch(config)# aaa new-model

Do uwierzytelniania wybieramy serwer RADIUS:

## Switch(config)# aaa authentication dot1x default group radius

Aktywujemy IEEE 802.1x:

#### Switch(config)# dot1x system-auth-control

Konfigurujemy wybrany port switcha:

#### Switch(config-if)# switchport mode access

#### Switch(config-if)# dot1x port-control auto

Ustalenie adresu serwera RADIUS, portu i hasła do komunikacji z nim:

Switch(config)# radius-server host 10.x.y.z auth-port 1812 acct-port 1813 key klucz

Sprawdzenie działania 802.1x: Switch# show dot1x all Switch# show dot1x interface fa0/x

Uwaga: Aby host obsługiwał protokół 802.1x należy w systemie Windows:

- o włączyć usługę Konfiguracja Sieci Bezprzewodowej (Wireless Configuration),
- we właściwościach kablowego połączenia sieciowego w zakładce Authentication włączyć protokół 802.1x i wybrać typ EAP *MD5-Challenge*.

#### Włączenie authentication-proxy

(uwierzytelnianie z wykorzystaniem serwera RADIUS)

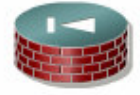

PIX Security

Konfiguracja połączenia z serwerem RADIUS:

PIX(config)# aaa-server MOJRADIUS protocol radius

- PIX (config-aaa-server-group)# exit
- PIX (config)# aaa-server MOJRADIUS (inside-SERWER) host 10.2.0.xx
- PIX (config-aaa-server-host)# key klucz
- PIX (config-aaa-server-host)# authentication-port 1812
- PIX (config-aaa-server-host)# accounting-port 1813

Sprawdzenie konfiguracji:

PIX (config)# show running-config aaa-server

Wymuszenie uwierzytelniania na cały ruch wychodzący z sieci Pracownicy:

PIX(config)# aaa authentication include any inside-PRAC

#### 10.20.0.0 255.255.0.0 0 0 MOJRADIUS

Wyświetlenie statystyk uwierzytelniania:

## PIX(config)# show uauth

Usunięcie uwierzytelnionych użytkowników:

# PIX(config)# clear uauth

| Procesy dezpieczenstwa sieciowego |  |
|-----------------------------------|--|
|                                   |  |
|                                   |  |
|                                   |  |
|                                   |  |
|                                   |  |
|                                   |  |
| -                                 |  |

#### Czynności wstępne:

01. Przywrócić połączenia urządzeń.

- 02. Usunąć zapisane konfiguracje na urządzeniach (switch, router, pix).
- 03. Przywrócić konfiguracje urządzeń (switch, router, pix) z serwera TFTP.
- 04. Zainstalować serwery www i ftp na hostach w sieciach "dmz" i "outside".

Uwaga: strona na serwerze www w sieci "outside" i "dmz" powinny się różnić.

- 05. Przeprowadzić testy:
  - Połączenie z sieci "inside-PRACOWNICY" do serwera www w strefie "dmz" .....
  - Połączenie z sieci "inside-PRACOWNICY" do serwera ftp w strefie "dmz" .....
  - o Połączenie z sieci "inside-PRACOWNICY" do serwera www w strefie "outside" .....
  - Połączenie z sieci "inside-PRACOWNICY" do serwera ftp w strefie "outside" .....
  - Połączenie z sieci "inside-DYREKCJA" do serwera www w strefie "dmz" .....
  - Połączenie z sieci "inside-DYREKCJA" do serwera ftp w strefie "dmz" .....
  - Połączenie z sieci "inside-DYREKCJA" do serwera www w strefie "outside" ......
  - Połączenie z sieci "inside-DYREKCJA" do serwera ftp w strefie "outside" ......
  - Połączenie z sieci "dmz" do serwera www w strefie "outside" ......
  - Połączenie z sieci "dmz" do serwera ftp w strefie "outside" .....
  - Połączenie z sieci "outside" do serwera www w strefie "dmz" ......
  - Połączenie z sieci "outside" do serwera ftp w strefie "dmz" .....

#### Instalacja i konfiguracja serwera RADIUS:

- 01. Zainstalować w sieci "inside-SERWER" (VLAN 2) serwer RADIUS (WinRadius).
- 02. Dodać do bazy WinRadius.mdb użytkownika.
- 03. Skonfigurować serwer: Adres IP klienta, port nasłuchu, tajny klucz.

Uwaga: Klientami będą PIX i switch.

#### PIX - Authentication-proxy (uwierzytelnianie z wykorzystaniem serwera RADIUS)

- 01. Usunąć auth-proxy pobierające dane o użytkownikach z lokalnej bazy danych PIX (LOCAL).
- 02. Skonfigurować dane o serwerze RADIUS.
- 03. Dodać auth-proxy pobierające dane o użytkownikach z serwera RADIUS.
- 04. Przeprowadzić testy:
  - Usunąć wszystkich uwierzytelnionych użytkowników (clear uauth).
  - Czy przy połączeniu z sieci "inside-PRACOWNICY" do serwera www w sieci "outside" wymagana jest uwierzytelnianie? .....
    - Czy uwierzytelnianie powiodło się? .....
  - Czy przy połączeniu z sieci "inside-DYREKCJA" do serwera www sieci "outside" wymagana jest uwierzytelnianie? .....

#### SWITCH - Konfiguracja 802.1x

- 01. Włączyć obsługę 802.1x w systemie Windows.
- 02. Włączyć obsługę 802.1x na switch'u.

03. Skonfigurować wybrany port switch'a należący do sieci "inside-PRACOWNICY" tak aby wymagane było uwierzytelnianie 802.1x.

- 04. Skonfigurować dane o serwerze RADIUS na switch'u.
- 05. Podłączyć host do portu z włączonym 802.1x (sieć "inside-PRACOWNICY").
- 06. Przeprowadzić testy:
  - Czy wymagane jest uwierzytelnienie? .....
  - Czy host może ping'ować swoją bramę? .....
  - o Czy działa połączenie z hosta do serwera www w strefie "outside"? .....

## Czynności końcowe:

- 01. Zapisać konfiguracje urządzeń na serwerze TFTP.
- 02. Usunąć konfiguracje urządzeń.